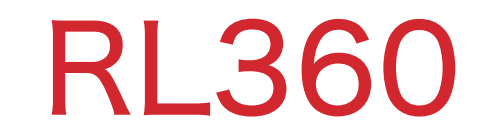

オンラインサービス

## パスワード期限切れ時の再設定

## (個人名義契約者)

セキュリティ上の理由で、RL360は不定期的にオンラインサービスの ログインパスワードの再設定をリクエストします。

2022.06.21更新

- メールなどで通知が来ませんが、ログインする際にパスワードの期限が切れているため、 変更してくださいとメッセージが表示され、同画面でパスワードを再設定します。
- ②(A) パスワードとパスワードリマインダー(パスワードを忘れた場合のヒント)をご入力ください。
  (B) 『Change password』をクリックしてください。

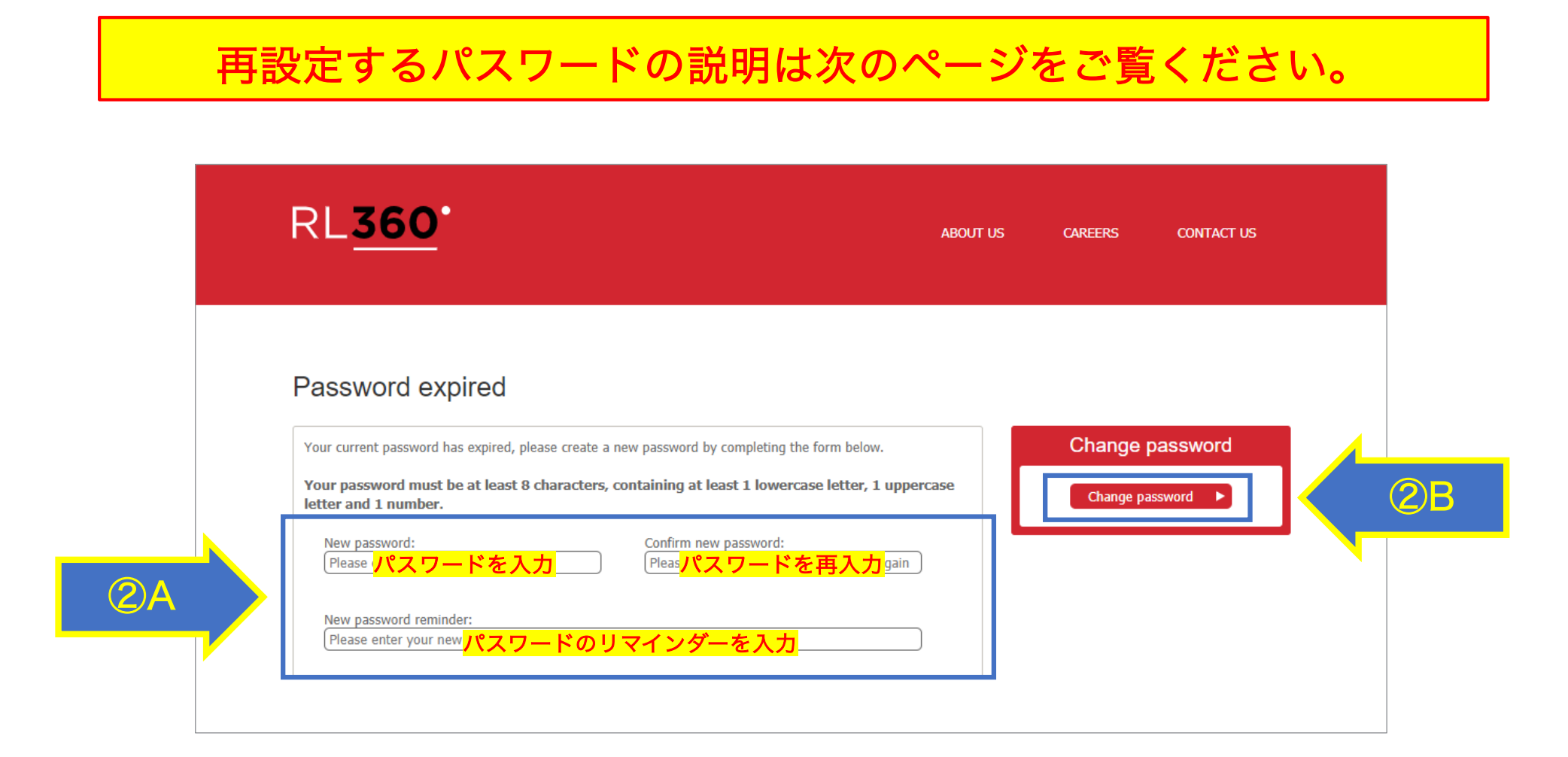

## 再設定するパスワードについて

通常、初回設定時のパスワードは、

「苗字の頭文字大文字+名前の頭文字小文字+生年月日(年年年年月月日日)」

の10桁の組み合わせで設定して頂いています。

例: Yamada Taro 1990年4月1日生まれの場合→Yt19900401

その場合は、下記のようにパスワードを変更してください。

現状:<u>Yt19900401</u>

変更:19900401Yt (パスワードのリマインダー欄は「tanjoubi&namae」をご入力ください)

※今と同じパスワードを設定することは不可です。

※同じ文字の羅列を維持して、大文字↔小文字のみ変更することは不可です。

※文字のコンビネーションの位置を変更することは可能です。

例:今のパスワードは Yt19900401の場合、

yT19900401=不可

19900401Yt=可

※繰り返しでパスワードの変更が可能です。

上記の例で、今回はYt19900401から19900401Yt に変更した場合、 次回の変更で、Yt19900401に戻すことは可能です。

## ③パスワードを変更後に、下記のようなメール通知が届きます。

| From RL360 Online Services                                                                                                    | $\checkmark$                                                                                                    |
|----------------------------------------------------------------------------------------------------|----------------------------------------------------------------------------------------------------|
| On-line Security details have changed                                                                                                    | <b>☆</b> 2022/06/21火 15:20                                                                                                    |
| This is an automated email - please do not reply to this email                                                                                                    |                                                                                                    |
| Dear                                                                                                    |                                                                                                    |
| Thank you for changing your Security Password for accessing your RL360 on                                                                                                    | line account.                                                                                                    |
| Your Security Password has been reset and the Password reminder is:                                                                                                    |                                                                                                    |
| If you require further information, or wish to report suspicious activity on your e-mail us at websupport@rl360.com or phone us on +44 (0)1624 681685.                                                                                                    | account, please                                                                                                    |
| Yours sincerely                                                                                                    |                                                                                                    |
| Richard Watterson<br>Head of Customer Services<br>RL360 This email contains confidential information and is intended only for the<br>addressee. If you are not the named addressee please notify the sender imme<br>email. We have taken reasonable precautions to ensure that no viruses are co-<br>email, but do not accept any responsibility once this email has been transmitte<br>should carry out virus and other checks as it considers appropriate. RL360 Ins<br>Company Limited (company number 053002C) and RL360 Life Insurance Co-<br>(company number 033520C) are authorised by the Isle of Man Financial Serv<br>and registered in the Isle of Man with limited liability. RL360 Management Ser<br>(company number 089035C) and RL360 Services Limited (company number<br>registered in the Isle of Man with limited liability. The registered office for each<br>companies is International House, Cooil Road, Douglas, Isle of Man, IM2 2SF<br>RL360 Business Development (pty) Limited (company number 1998/015121/(<br>in South Africa. Registered office: 2nd Floor Bld C, Stoneridge Office Park, 8 (<br>Place, Greenstone Hill JHB 1609, South Africa. | e named<br>ediately by<br>ontained in this<br>ed. The recipient<br>surance<br>mpany Limited<br>rices Authority<br>vices Limited<br>012263V) are<br>of the above<br>P, British Isles.<br>07) is registered<br>Greenstone |